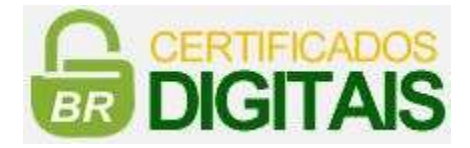

## Manual de Instalação do Driver do Dispositivo de Armazenamento do Certificado Digital - TIPO A3 – Token e Cartão SafeSign para Windows

## **ATENÇÃO:** Siga este passo a passo com o token/cartão **DESCONECTADO** do computador.

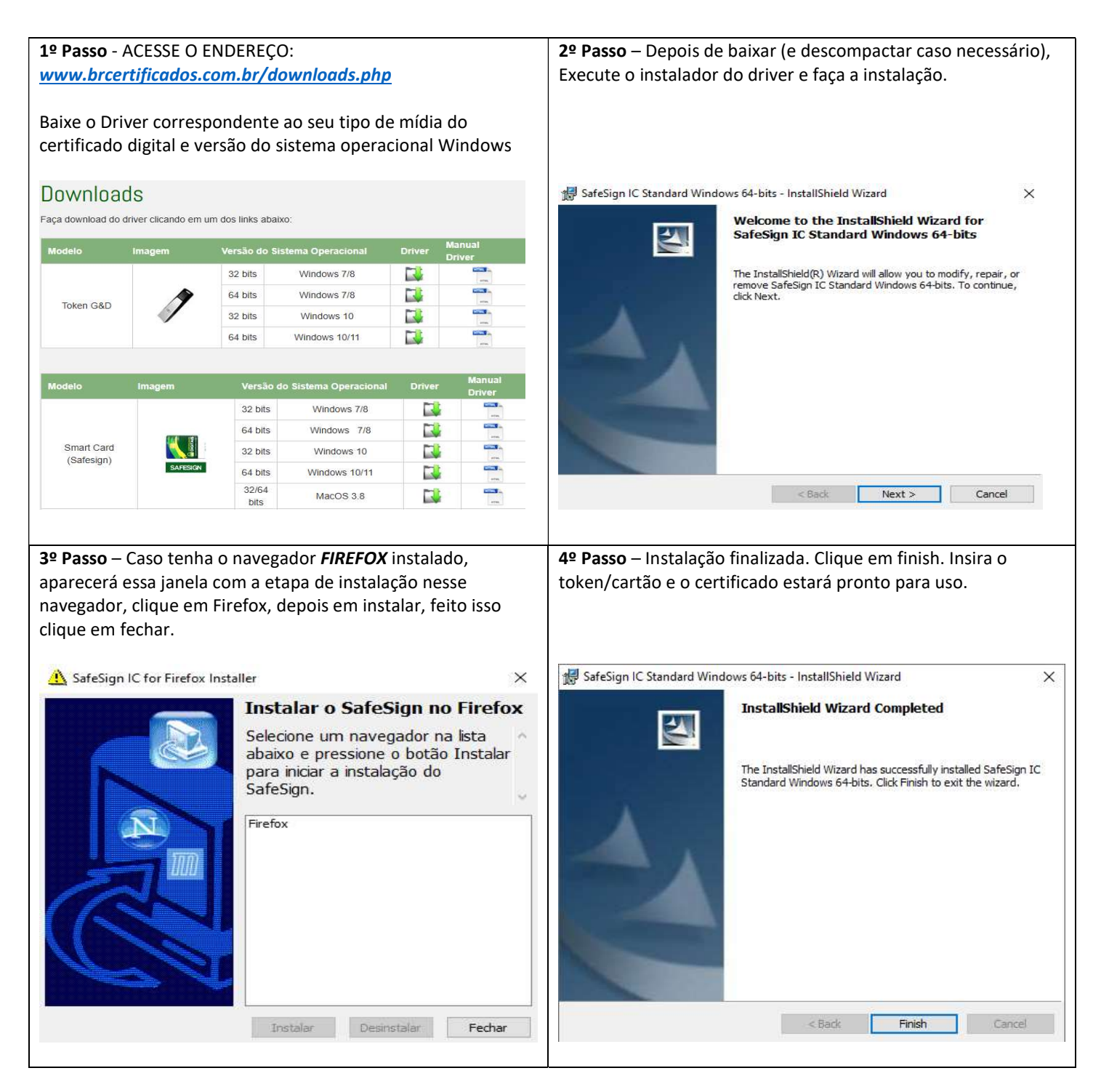

Pronto!!! Você já pode conectar o dispositivo no Computador. Caso tenha alguma dúvida ligue para nosso suporte: (21) 3619-9498 . www.brcertificados.com.br